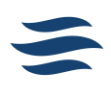

## **EMPLOYEE EMERGENCY FUND (EEF) ENROLLMENT**

This guide explains how employees enroll in and modify contributions to the Employee Emergency Fund (EEF) in Workday. This process was modified March 1, 2025.

**Note:** Contribution to the Employee Emergency Fund is encouraged but not required.

| L  | 3  | Benefits and Pay (1.2) | Tasks and Reports                                  |
|----|----|------------------------|----------------------------------------------------|
| ١. |    |                        | Payment Elections Change Renefits My Tax Documents |
| l  | 88 | Overview               |                                                    |

## 1. Request a benefit change.

- 1.1. Log in to Workday.
- 1.2. Click on the [Benefits & Pay] hub in the "Your Top Apps" section.
- 1.3. Click [Change Benefits] in the "Tasks and Reports" section.
- 1.4. Select [*Change Emergency Fund*] in the "Change Reason" dropdown.
- Select the [*Event Date*] on which you'd like the change to take place.
  Important: New hires must use an Event Date later than their hire date.
- 1.6. Click [Submit].

## 2. Change your Employee Emergency Fund contribution.

- 2.1. Click [*Open*] on the submission notification that follows the prior step.
- 2.2. Click [Let's Get Started].
- 2.3. Click [Manage] in the Emergency Fund tile in the "Additional Benefits" section.
- 2.4. Click [*Select*] in the Employee Emergency Fund selection column.
- 2.5. Click [Confirm & Continue].
- 2.6. Type the amount you'd like to contribute each paycheck in the "Per Paycheck Contribution" field.
- 2.7. Click [Save].

## 3. Finalize your benefits.

- 3.1. After you finish updating your benefit selections, click [Review and Sign].
- 3.2. Review your contribution amount.
- 3.3. Read the legal notice and click [*I Accept*].
- 3.4. Click [Submit].
- 3.5. Click [Done].